# iPad - Niveau 2

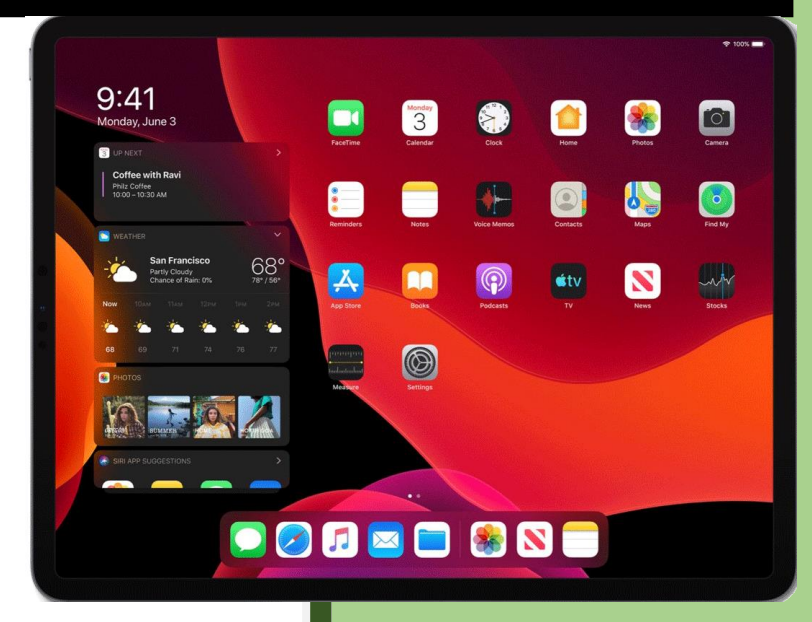

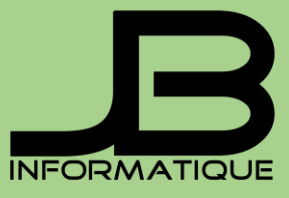

Jean-Pierre Bois 05/01/2024

### Table des matières

- 1. Déplacer rapidement le curseur de texte
- 2. Accédez rapidement aux mises à jour
- 3. Centre de contrôle
- 4. Activez le mode lecteur de Safari
- 5. Affichez l'heure de réception d'un message
- 6. Activez/désactivez AirDrop et les connexions sans fil
- 7. Supprimer le dernier chiffre sur la calculette au lieu de tout effacer
- 8. Recharger l'iPhone 2 fois plus vite avec le mode avion
- 9. Accéder à la calculette scientifique
- 10. Remonter en haut de l'écran en un éclair
- 11. Écrire en lettres capitales en permanence
- 12. Activer Night Shift
- 13. Comment ajouter des effets aux iMessages
- 14. Rester appuyé sur 0 pour accéder au symbole degré
- 15. Collage intelligent
- 16. Mail. Ajout de pièces jointes
- 17. Conversion rapide avec Spotlight
- 18. Annuler une saisie Clavier
- 19. Prendre une photo avec les boutons de volume
- 20. Votre iPad peut lire du texte sélectionné
- 21. Annoter une photo avant l'envoi
- 22. Fermez tous les onglets sur safari en un clic
- 23. Ajouter un raccourci Internet sur l'écran d'accueil
- 24. Remplacement de texte
- 25. Créer une signature pour vos messages
- 26. Créer un groupe de contacts
- 27. Albums photos
- 28. Un nouvel indicateur de batterie plus précis et toujours à l'écran
- 29. Affichez et copiez-collez votre mot de passe Wi-Fi
- 30. Programmez vos courriels avec l'application Mail
- 31. Retrouvez vos messages supprimés (iPhone)
- 32. Annulez l'envoi d'un courriel
- 33. Supprimez facilement les photos dupliquées (iPhone)
- 34. Ajoutez Note rapide dans le Centre de contrôle
- 35. Utilisez l'appareil photo pour convertir des devises et traduire des langues (iPhone)
- 36. Détourez facilement des sujets sur une image (iPhone)
- 37. Notifications
- 38. Mode Avion
- 39. Wi-Fi
- 40. Données cellulaires
- 41. Luminosité et fond d'écran
- 42. Diaporama photos
- 43. Général

- 44. Informations
- 45. Sons
- 46. Bluetooth
- 47. Service de localisation
- 48. Verrouillage automatique
- 49. Verrouillage par code
- 50. Restrictions
- 51. Bouton principal (certains modèles d'iPad)
- 52. Date et heure
- 53. Clavier
- 54. International
- 55. Accessibilité
- 56. Réinitialisation de l'iPad
- 57. Mails, Contacts, Calendrier
- 58. Comptes
- 59. Mail
- 60. Contacts
- 61. Calendrier
- 62. Safari
- 63. Général
- 64. Sécurité
- 65. Musique
- 66. Photos
- 67. Organiser ses apps dans des dossiers

### 1. Déplacer rapidement le curseur de texte

C'est l'une des fonctions cachées les plus utiles qui existent sur iOS. Connue de certains utilisateurs, elle reste encore ignorée par un trop grand nombre pour ne pas l'évoquer.

Lorsque vous devez corriger un long texte, il est possible de déplacer rapidement et avec précision le curseur en maintenant votre doigt appuyé sur la barre d'espace pour transformer le clavier d'iOS en trackpad.

Depuis iOS 13, vous pouvez aussi déplacer le curseur directement en faisant glisser votre doigt sur le texte.

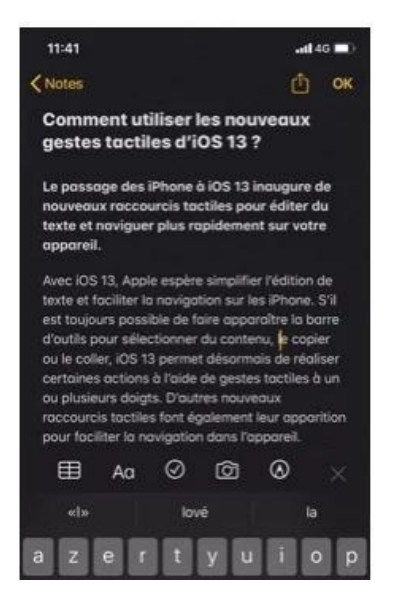

Mais il y a encore mieux : placez votre curseur avant un mot et tapez une fois avec un doigt sur le clavier virtuel : le mot est sélectionné.

Placez votre curseur en milieu de ligne et **tapez trois fois avec un doigt** sur le clavier virtuel : **le paragraphe entier est sélectionné.** 

### 2. Accédez rapidement aux mises à jour

Dans iOS 13, Apple a inauguré plusieurs nouveautés quant à la gestion des applications. L'une d'elles concerne directement la page dédiée aux mises à jour des applications. Désormais, il faut ouvrir l'App Store et appuyer sur son avatar pour accéder à la page des mises à jour.

Vous pouvez aussi l'ouvrir directement en maintenant votre doigt appuyé sur l'icône de l'App Store où une option **Mise à jour** est disponible.

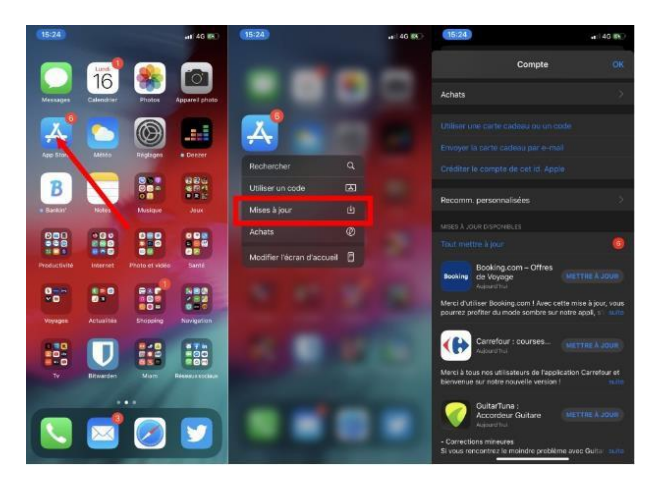

### 3. Centre de contrôle

- Reconnaissance musicale
- Enregistrement de l'écran

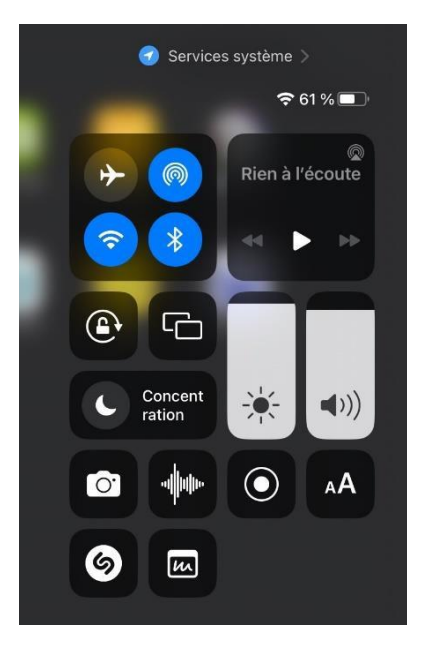

### 4. Activez le mode lecteur de Safari

Safari mobile, le navigateur web d'iOS, propose un mode lecteur qui permet d'afficher le contenu d'une page dans un format retravaillé, plus confortable à lire.

Vous pouvez l'activer rapidement en maintenant votre doigt appuyé sur le bouton AA affiché dans la barre d'adresses (plutôt que d'appuyer sur AA, puis sur Afficher le lecteur).

# 5. Affichez l'heure de réception d'un message

Dans Messages, vous pouvez afficher l'heure d'envoi/réception des différents messages d'une conversation en tirant la conversation vers la gauche avec un doigt.

# 6. Activez/désactivez AirDrop et les connexions sans fil

Se faire spammer via **AirDrop** est surprenant la première fois. Le module d'échange de fichier sans fil d'Apple est en effet souvent utilisé par des petits plaisantins pour envoyer une image accompagnée d'un texte, pas toujours du meilleur goût.

En principe, pour désactiver AirDrop ou le restreindre, il faut se rendre dans les **Réglages**, puis dans le menu **Général**.

Mais il est également possible d'y accéder directement en déployant le **Centre de contrôle** puis en faisant un appui long sur les connexions sans fil. Vous pourrez alors gérer AirDrop ainsi que les connexions Wi-Fi et Bluetooth, ou encore activer/désactiver le Partage de connexion à la volée.

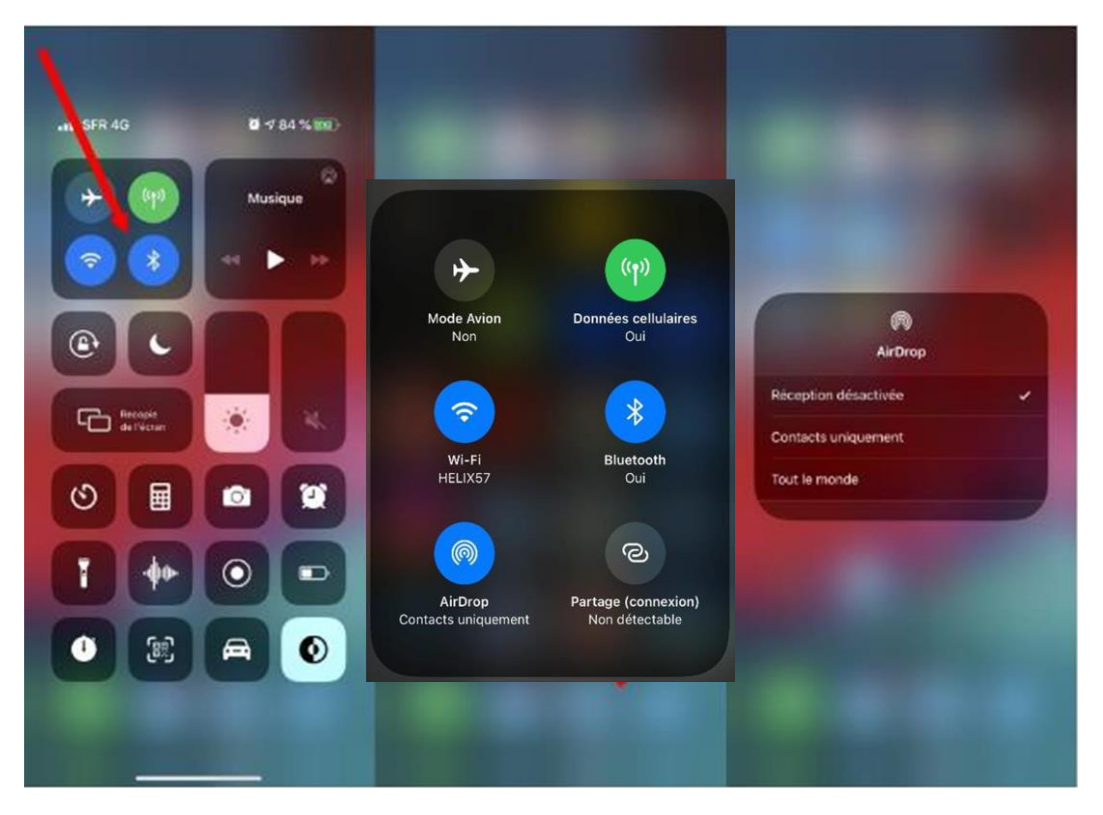

7. Supprimer le dernier chiffre sur la calculette au lieu de tout effacer. Quand on fait une erreur sur la calculette, le premier réflexe est d'appuyer sur C. Résultat, on doit retaper le nombre en entier. Mais si vous n'avez qu'un chiffre à changer, faites un balayage de gauche à droite pour effacer le ou les derniers chiffres tapés. Ça marche aussi de droite à gauche.

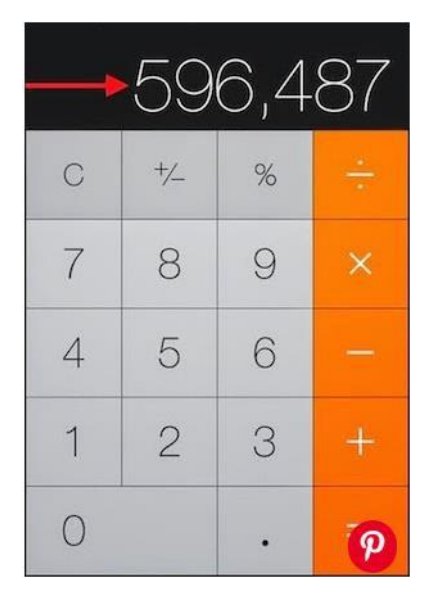

**8. Recharger l'iPhone 2 fois plus vite avec le mode avion.** Si vous mettez votre téléphone sur le mode avion, il va se charger 2 fois plus vite. Essayez cette astuce quand vous voyagez, ça fait vraiment gagner du temps. Sachez que vous pouvez aussi charger l'iPhone plus rapidement en utilisant le chargeur de l'iPad ;-)

**9. Accéder à la calculette scientifique**. Quand la calculette est ouverte, mettez l'iPhone en mode paysage pour accéder à la calculette scientifique, qui propose bien plus d'options.

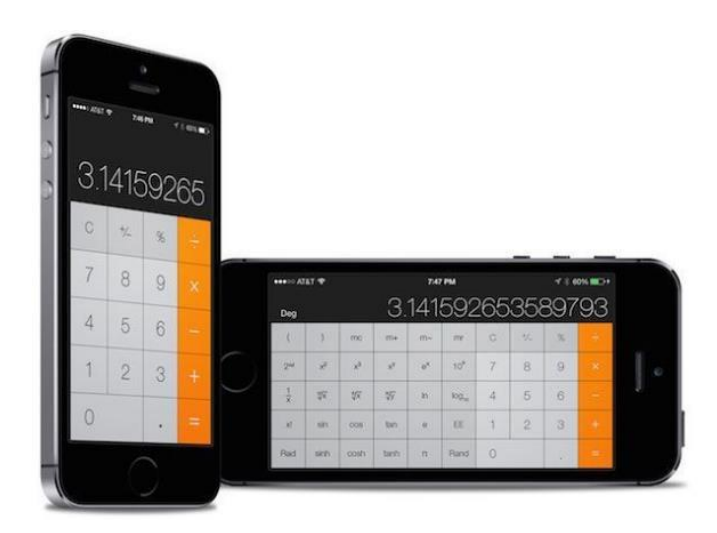

**10. Remonter en haut de l'écran en un éclair.** Quand vous êtes tout en bas d'une page, touchez le haut de l'écran de n'importe quelle application pour remonter tout en haut en un éclair.

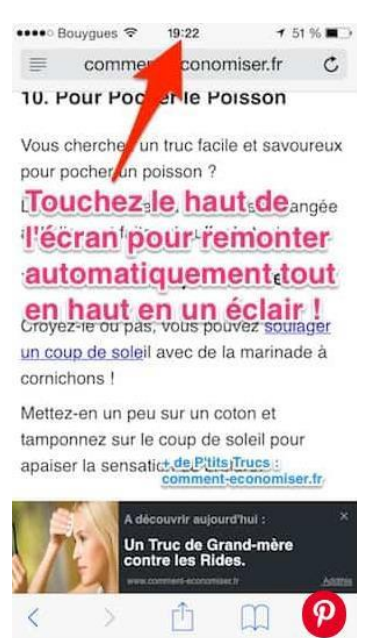

**11**. Écrire en lettres capitales en permanence. On a parfois besoin d'écrire une phrase ou une abréviation en lettres capitales. Pour cela, double-cliquez sur la flèche en bas à gauche pour verrouiller les majuscules.

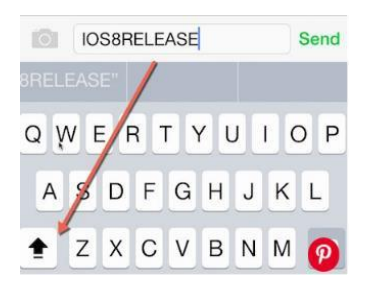

**12. Activer Night Shift :** Pour activer Night Shift - qui tue la lumière bleue, ce qui en fait l'écran plus chaud - appuyez de force sur le contrôle de la luminosité de l'écran, puis appuyez sur l'icône Night Shift en bas de l'écran.

**13. Comment ajouter des effets aux iMessages :** Pour accéder aux effets, appuyez et maintenez l'icône d'envoi après avoir écrit un message. Ici, vous pouvez basculer entre les effets Bulle et Écran pour les appliquer à votre message.

**14. Rester appuyé sur 0 pour accéder au symbole degré** ° Si vous êtes en train de parler du temps qu'il fait ou de chimie, vous allez peut-être avoir besoin du symbole "degré". Pour cela, laissez votre doigt appuyé sur le chiffre 0 pendant 2 secondes pour faire apparaître le symbole "degré".

|     |   |      |   |     |     |    | ~ | _   |           |
|-----|---|------|---|-----|-----|----|---|-----|-----------|
| 0   | D | egre | e |     |     |    | l | 0   | 0         |
| 1   | 2 | 3    | 4 | 5   | 6   | 7  | 8 | 9   |           |
| -   | 7 | ;    | ; | (   | )   | \$ | & | @   | "         |
| #+= |   |      | a | ] _ | ?   | !  | • |     | $\otimes$ |
| ABC | ; | €    |   | spa | ace |    |   | ret | P         |

**15. Collage intelligent**. En laissant le doigt posé sur la **barre d'adresse de Safari**, en fonction du contenu qui se trouve dans le presse-papier (texte ou URL), une option permet de "Coller et rechercher" ou de "Coller et y accéder".

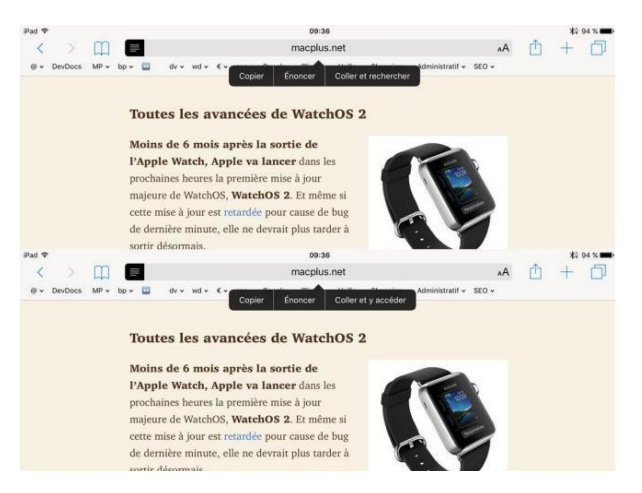

**16. Mail. Ajout de pièces jointes.** Mail s'enrichit de la possibilité d'ajouter des pièces jointes de tout type directement lors de la rédaction du courrier électronique. Laissez le doigt dans le texte jusqu'à l'apparition du menu contextuel et choisissez "Ajouter une pièce jointe". Si c'est bien iCloud Drive qui s'ouvre, rien n'empêche d'aller piocher dans les emplacements compatibles comme DropBox, Google Drive, etc.

**17. Conversion rapide avec Spotlight**. Pour convertir rapidement une somme en dollars en euros ou une longueur, oubliez les applications dédiées et tapez directement la valeur dans le champ de recherche accessible à gauche de l'écran d'accueil ou en glissant vers le bas. Vous pouvez indiquer l'unité finale si les unités automatiquement proposées ne conviennent pas. Vous pouvez également réaliser des calculs à partir du champ de recherche. Ex : 23 onces, 23 livres, 23 euros, 23 km., 23 pieds.

| •••••• Femtocell Orange 🗢 08:45 💿 💈 28 % 💶 🕫 | +++++ Ferntocell Orange 🗢 08:46 🐵 i 28 % 🛄 +                                                                                                    | +++++ Femtocell Grange 🗢 08:46 ④ 🗄 28 N 💶 → 1 |  |  |  |  |  |
|----------------------------------------------|----------------------------------------------------------------------------------------------------|-----------------------------------------------|--|--|--|--|--|
| Q. 49m en cm 🚳 Annuler                       | Q 59\$ O Annuler                                                                                                    | Q 350+23,4-48,6 O Annuler                     |  |  |  |  |  |
| MEILLEURS RÉSULTATS                          | MEILLEURS RESULTATS                                                                                                    | MULLEURS RESULTATE                            |  |  |  |  |  |
| 49 mètres =                                  | 59 dollars des États-Unis =                                                                                                    | 350+23,4-48,6 =                               |  |  |  |  |  |
| 4 900 centimètres                            | 52,17 euros                                                                                                    | 324.8                                         |  |  |  |  |  |
|                                              | E-MAIL En articiper Julia                                                                                                    |                                               |  |  |  |  |  |
| Rechercher sur le web                        | End harmen analysis                                                                                                    | Rechercher sur le web                         |  |  |  |  |  |
| Rechercher dans l'App Store                  | Level and the second second se | Rechercher dans l'App Store                   |  |  |  |  |  |
| Rechercher dans Plans                        | ••••• Ferntocell Grange ♥ 08:46 🛞 § 28 % 💶 ) +                                                                                                    | Rechercher dans Plans                         |  |  |  |  |  |
|                                              | Q 59\$ en ¥j O Annuler                                                                                                    |                                               |  |  |  |  |  |
|                                              | MEILLEURS RESULTATE                                                                                                    |                                               |  |  |  |  |  |
| azertyuiop                                   | 59 dollars des États-Unis =                                                                                                    | 1 2 3 4 5 6 7 8 9 0                           |  |  |  |  |  |
| asdfahik Im                                  | 7 055,22 yens japonais                                                                                                    | -7::() € & @ "                                |  |  |  |  |  |
|                                              |                                                                                                    |                                               |  |  |  |  |  |
| ☆ wxcvbn ⊗                                   | Rechercher sur le web                                                                                                    | #+= . , ? ! ' 🙁                               |  |  |  |  |  |
| 123 😅 🧕 espace Rechercher                    | Rechercher dans l'App Store                                                                                                    | ABC 😄 🖉 espace Rechercher                     |  |  |  |  |  |

**18. Annuler une saisie Clavie**r. Vous avez la possibilité d'annuler une saisie sur l'iPad. La procédure consiste à utiliser les touches « Annuler » et « Rétablir » sur le clavier virtuel.

Appuyez sur pour utiliser la touche « Annuler » Appuyez sur puis sur la touche symbole pour utiliser la touche Rétablir.

### 19. Prendre une photo avec les boutons de volume.

Il est parfois difficile de prendre une photo en appuyant sur le bouton Capturer (si vous portez des gants), dans ce cas, vous pouvez prendre la photo en pressant un des deux boutons de volume.

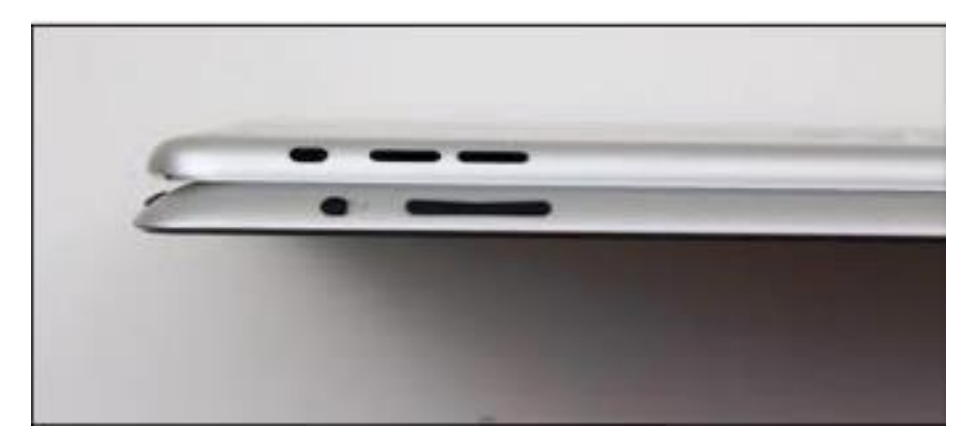

### 20. Votre iPad peut lire du texte sélectionné

Tout d'abord, il faut permettre cette option. Allez à **Réglages > Accessibilité > Contenu prononcé**. Activez. Un bouton « **Prononcer la sélection** » s'affiche lorsque vous sélectionnez du texte. Vous pouvez aussi contrôler la vitesse à laquelle le texte sélectionné est lu. Faites glisser avec deux doigts en partant du haut de l'écran, une fenêtre apparaît en haut de l'écran pour vous permettre de passer au texte suivant ou précédant, faire une pause ou remettre en lecture. Il y a même une tortue et un lièvre pour la vitesse de lecture.

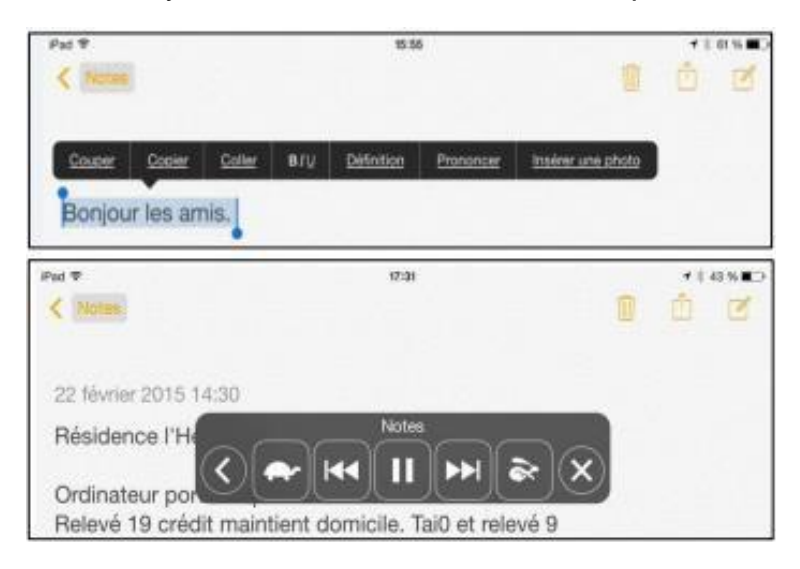

### 21. Annoter une photo avant l'envoi

iOS se dote d'une fonction d'annotation des images que vous pouvez utiliser en modifiant une photo et, bon à savoir, **avant l'envoi, directement dans l'application Messages.** 

Tapez (ou glissez !) votre photo dans la zone de saisie **puis tapez sur la photo pour accéder** à la modification et aux annotations.

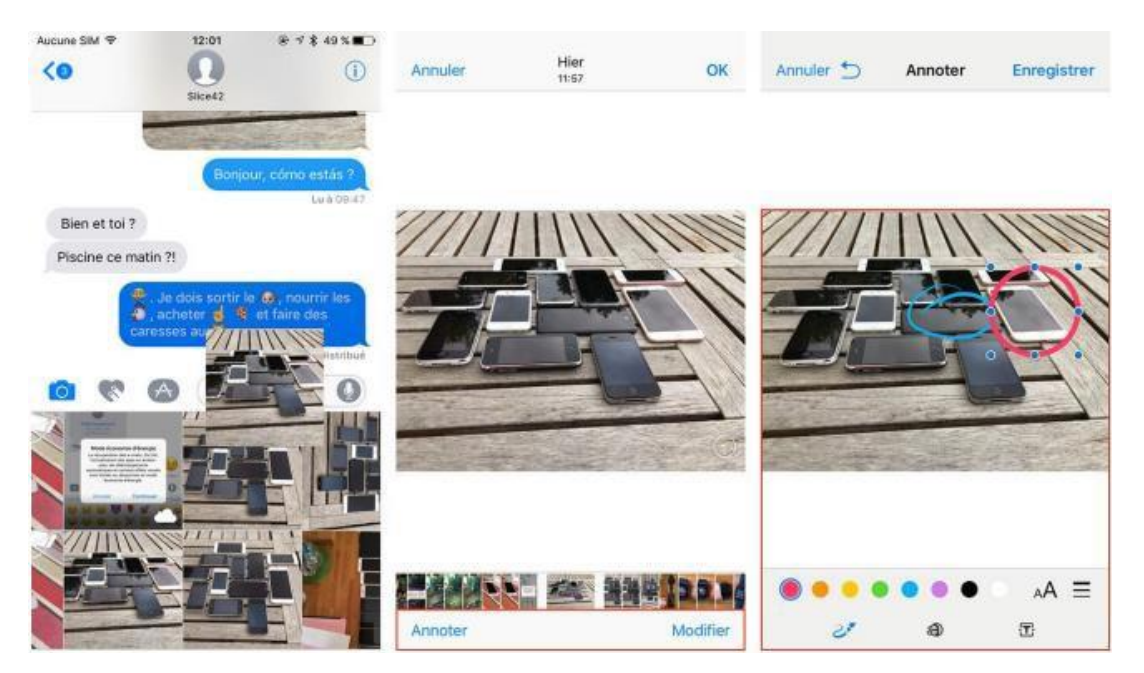

# 22. Fermez tous les onglets sur safari en un clic

Fermez tous les onglets sur **Safari** en un clic. Voilà une astuce qui devrait faciliter le quotidien des adeptes du multitâches. Dans Safari, vous pouvez désormais fermer plusieurs onglets en une seule fois. Lors de votre navigation internet, vous trouverez en bas à droite (iPad en haut) de la page l'icône "OK", symbolisé par deux fenêtres s'emboîtant. Maintenez appuyé l'icône sur un onglet pour voir une boite de dialogue vous proposant de fermer X onglets

- 23. Ajouter un raccourci Internet sur l'écran d'accueil
  - 1. Ouvrez l'application Safari.

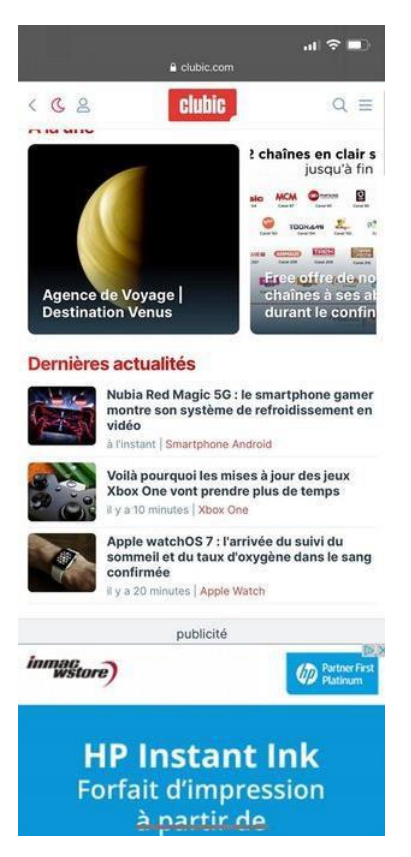

2. Rendez-vous sur le site Web dont vous voulez créer un raccourci.

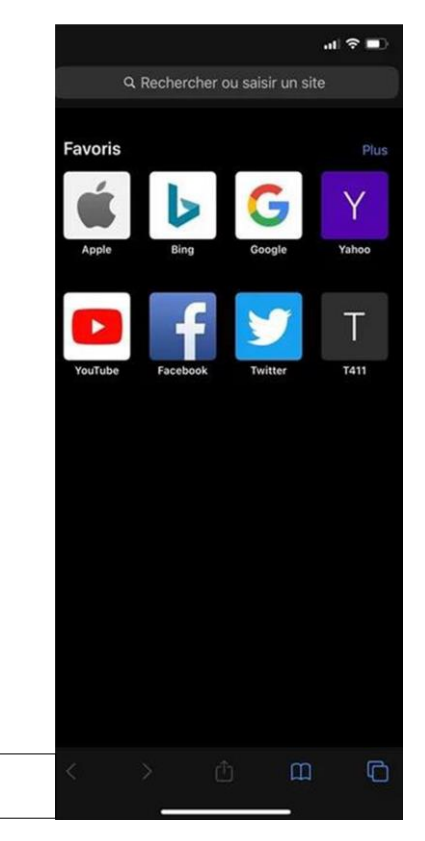

### 3. Touchez l'icône Partage.

| < Recherche         |                                                                                                    | al 🕈 🗋                                         |
|---------------------|----------------------------------------------------------------------------------------------------|------------------------------------------------|
| AА                  | Clubic.com                                                                                                    | C                                              |
| < C 2               | clubic                                                                                                    | Q =                                            |
| À la une            | 9                                                                                                    |                                                |
|                     |                                                                                                    |                                                |
|                     |                                                                                                    |                                                |
| AWEI P40 S          | eries 26.03.20 14:00                                                                                                    |                                                |
| Huawe               | ei P40 Pro : suivez cha                                                                                                    | ise pour gan                                   |
| la conf<br>partir d | érence en direct à cate<br>de 14h Q1                                                                                                    | egorie "Big B<br>I1                            |
|                     |                                                                                                    |                                                |
| Dernièr             | es actualités                                                                                                    |                                                |
| H                   | Le phishing est en pleine recr<br>pendant la crise sanitaire : voi<br>à éviter                                                                                                    | udescence<br>ci les pièges                     |
|                     | il y a 23 minutes   Phishing                                                                                                    |                                                |
|                     |                                                                                                    |                                                |
|                     | L'iPhone 12 serait retardé de p<br>à cause du coronavirus                                                                                                    | lusieurs mois                                  |
|                     | L'iPhone 12 serait retardé de p<br>à cause du coronavirus<br>il y a 28 minutes   iPhone                                                                                                    | lusieurs mois                                  |
| 8. j                | L'iPhone 12 serait retardé de p<br>à cause du coronavirus<br>Il y a 28 minutes   iPhone<br>Xiaomi est devenu le troisièm<br>fabricant de smartphones du<br>devant Huawei                                                    | lusieurs mois<br>e plus gros<br>marché,        |
|                     | L'iPhone 12 serait retardé de p<br>à cause du coronavirus<br>Il y a 28 minutes   IPhone<br>Xiaomi est devenu le troisièm<br>fabricant de smartphones du<br>devant Huawei<br>Il y a 1 heure   Smartphone Android             | Iusieurs mois<br>e plus gros<br>marché,<br>© 1 |
|                     | L'iPhone 12 serait retardé de p<br>à cause du coronavirus<br>kya 23 minutes   éPhone<br>Xiaomi est devenu le troisièm<br>fabricant de smartphones du<br>devant Huawei<br>if y a 1 heure   Smartphone Android<br>publicité   | e plus gros<br>marché,<br>D 1                  |
|                     | L'iPhone 12 serait retardé de p<br>à cause du coronavirus<br>il ya 29 minutes   éPhone<br>Xiaomi est devenu le troisièm<br>fabricant de smartphones du<br>devant Huawei<br>il y a 1 heure   Smartphone Andreid<br>publicité | e plus gros<br>marché,                         |
|                     | L'iPhone 12 serait retardé de p<br>à cause du coronavirus<br>la ya 28 minutes   @Pone<br>Xiaomi est devenu le troisièm<br>fabricant de smartphones du<br>devant Huawei<br>Il y a 1 heure   Smartphone Android<br>publicité  | e plus gros<br>marché,<br>0 1                  |

4. Sélectionnez Sur l'écran d'accueil.

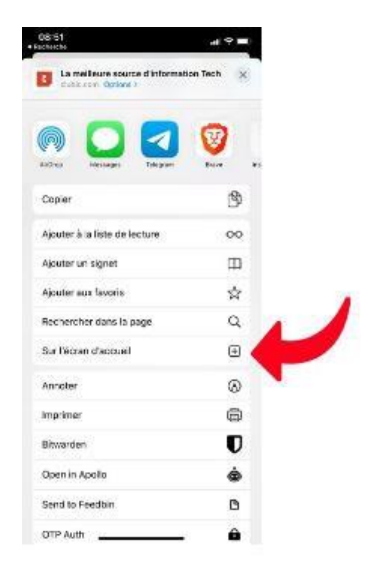

5. Changez le nom du raccourci si vous le souhaitez, puis appuyez sur Ajouter.

### 24. Remplacement de texte

| Claviers    | Remplacement             | +        |
|-------------|--------------------------|----------|
| Q, Recherch | e                        | <u>U</u> |
| в           |                          |          |
| BAM         | Bon après-midi           |          |
| BJ          | Bonjour                  |          |
| J           |                          |          |
| JRTDS       | Je reviens tout de suite |          |
| JSEC        | Je suis en chemin !      |          |
| М           |                          |          |
| МВ          | Merci beaucoup           |          |
| 0           |                          |          |
| OSPPT       | On se parle plus tard    |          |
|             |                          |          |
| Modifier    |                          |          |

# Configurer le remplacement de texte

Le remplacement de texte vous permet de saisir de longues expressions à l'aide de raccourcis. Lorsque vous saisissez un raccourci dans un champ de texte, la phrase correspondante le remplace automatiquement. Si vous saisissez le raccourci « BJ », par exemple, celui-ci peut être remplacé automatiquement par « Bonjour ».

Pour gérer le remplacement de texte, touchez Réglages > Général > Clavier > Remplacement de texte.

- Pour ajouter un remplacement de texte, touchez le bouton Ajouter +, puis saisissez l'expression et le raccourci correspondant. Lorsque vous avez terminé, touchez Enregistrer.
- Pour supprimer un remplacement de texte, touchez Modifier, le bouton Supprimer , puis Supprimer. Pour enregistrer vos modifications, touchez OK.

Mais la fonction de remplacement du clavier peut également servir à saisir des caractères ou des formules inexistantes sur le clavier d'iOS. S'il est possible d'écrire ° (degré) en maintenant un doigt appuyez sur la touche 0 (zéro) du clavier, aucune solution officielle n'existe pour saisir des chiffres en exposant. Si vous souhaitez évoquer un volume (m<sup>3</sup>) ou une surface (m<sup>2</sup>), le clavier d'iOS ne sait pas le faire... À moins de détourner l'usage de la fonction Remplacement

### 25. Créer une signature pour vos messages

- 1. Sur l'iPhone, ouvrez Réglages dans l'application de messagerie.
- 2. Descendez et choisissez Mail.
- 3. Descendez et appuyez sur Signature.
- 4. Saisissez le texte de votre nouvelle signature (vous pouvez le faire pour tous les comptes ou pour chaque compte).
- 5. Sélectionnez Mail.

### 26. Créer un groupe de contacts

- 1. Ouvrez l'application **Téléphone**
- 2. Appuyez maintenant sur **Contact**.
- 3. Ensuite, appuyez sur l'option ajouter une liste dans le coin supérieur droit.
- 4. Taper le nom de la liste
- 5. Toucher le signe + dans le coin supérieur droit
- 6. Sélectionner les contacts à joindre dans la liste

# Ajouter des contacts au groupe

- 7. Avec la page Listes ouverte dans l'application Contacts
- 8. Appuyez sur le nom du groupe.
- 9. Appuyez maintenant sur l'option Ajouter des contacts ou sur l'icône + dans le coin supérieur droit

# Supprimer des contacts du groupe

- 10. Ouvrez le groupe de contacts.
- 11. Faites maintenant glisser le contact depuis le côté droit.
- 12. Vous verrez l'option de suppression, appuyez dessus.

# 27. Albums photos

# Créer un album

- 1. Ouvrez l'app Photos.
- 2. Allez dans Albums et touchez le bouton Ajouter +.
- 3. Touchez Nouvel album. Tapez un nom d'album, touchez Enregistrer, puis choisissez les photos et vidéos que vous voulez ajouter.
- 4. Touchez OK.

# Ajouter du contenu à un album

- 1. Ouvrez l'app Photos.
- 2. Touchez Sélectionner, puis sur les photos et vidéos que vous voulez ajouter.
- 3. Touchez le bouton Partager <sup>1</sup>, puis touchez Ajouter à l'album et choisissez un album.

### Gérer vos albums

Pour changer le nom d'un album :

- 1. Accédez à l'album et touchez le bouton Plus .
- 2. Touchez Renommer l'album.
- 3. Modifiez le nom, puis touchez Enregistrer.

### Pour réorganiser vos albums :

- 1. Accédez à Albums, touchez Tout voir, puis touchez Modifier.
- 2. Appuyez et maintenez un album et faites-le glisser où vous le voulez.
- 3. Touchez OK.

### Trier les photos dans vos albums. Pour ce faire, procédez comme suit :

- 1. Accédez à un album, puis touchez le bouton Plus .
- 2. Touchez Trier, puis choisissez une option de tri, comme Ordre personnalisé, Du plus ancien au plus récent ou Du plus récent au plus ancien.

### Partager un album

Vous pouvez partager des photos, des vidéos et des albums avec certaines personnes, puis leur permettre d'ajouter leurs propres photos, vidéos et commentaires. Dans l'onglet Albums, vous pouvez voir les albums partagés que vous avez créés et joints.

# 28. Un nouvel indicateur de batterie plus précis et toujours à l'écran

Pour l'activer, il suffit de se rendre dans les Réglages de l'iPhone, dans la section « Batterie » puis de cocher l'option « Pourcentage de la batterie ».

### 29. Affichez et copiez-collez votre mot de passe Wi-Fi

Autre astuce bien pratique : iOS 16 vous permet de voir votre mot de passe **Wi-Fi**. Pour cela il suffit dans les **Réglages** de cliquer sur **Wi-Fi**, puis sur le petit bouton « i » à côté de votre réseau. Cliquez ensuite sur le mot de passe, masqué par défaut. iOS 16 vous demandera de vous authentifier par puis affichera en clair votre mot de passe et vous donnera la possibilité de le copier.

| 09:37                | al 🕈 🖽    | 09:37 🖥                                                                                                    | .4 🕈 🖽                          | 09:37 🖥 🔹                                                                                                    | d 🕆 🖽              |
|----------------------|-----------|----------------------------------------------------------------------------------------------------|---------------------------------|----------------------------------------------------------------------------------------------------|--------------------|
|                      |           | Keglages Wi-Fi                                                                                             | Modifier                        | < WI-Fi Livebox-GM                                                                                                    |                    |
| Réglages             |           |                                                                                                    |                                 |                                                                                                    |                    |
| Q, Recherche         | 4         | Wi-Fi                                                                                                    |                                 | Oublier ce réseau                                                                                                    |                    |
| Mathieu Grumiau      | IX >      | ✓ Livebox-GM                                                                                               | •                               | Connexion aut, 🙆 Copier                                                                                                    |                    |
| Camilla              |           | RÉSEAUX                                                                                                    |                                 | Mot de passe                                                                                                    |                    |
| (III S Farme         |           |                                                                                                    | ) 🕈 🕯                           |                                                                                                    |                    |
| Mode Avion           |           |                                                                                                    | <b>₽</b> ♥ (])                  | Mode Faibles données                                                                                                    |                    |
| 🛜 Wi-Fi Lh           | ebox-GM > |                                                                                                    | ۵ + ۱                           | Le mode Falities données contribue à réduire<br>données cellulaires ou les données de réseau<br>spécifiques sélectionnés utilisées par l'iPhone                                                                                    | ies<br>x Wi-Fi     |
| Bluetooth            | Oul >     |                                                                                                    | ۵ + 🛈                           | Lorsque la mode Falblec durneles est activé, l<br>mises à jour automatiques et les têches d'ami<br>plan, talles que la synchronisation de Photos,                                                                                  | ere-<br>sont       |
| Données cellulaires  | >         |                                                                                                    | ê = (j)                         | mises en pause.                                                                                                    |                    |
| Partage de connexion |           |                                                                                                    | ê ≑ (j)                         | Adresse Wi-Fi privée                                                                                                    |                    |
|                      |           | Autre                                                                                                    |                                 | Adresse Wi-Fi                                                                                                    |                    |
| Notifications        | >         |                                                                                                    |                                 | L'utilisation d'une adresse privée permet de ré<br>survi de votre liPhone sur différents réseaux W                                                                                                    | iduire le<br>N-Fil |
| Sons et vibrations   | 5         |                                                                                                    |                                 |                                                                                                    | -                  |
| Concentration        | 5         | Proposer des réseaux                                                                                       | Notifier >                      | Limiter le suivi de l'adresse IP                                                                                                    |                    |
| Temps d'écran        |           | La contrevien aux réseaux correus<br>En l'absence de réseaux correus,<br>d'aponibles vous seront notifies. | sera automatique.<br>No réseaux | Limitar le suivi de votre adresse IP en la maio<br>dans Mail et Safari afin d'empêcher les traque<br>comus de la voir. Se voir désactives cette<br>fonctionnalité, le retais privé l'Cloud sers éguie<br>désactivé pour ce résons. | sars.<br>Konsent   |
| G Général            |           | Connex, auto aux hornes V                                                                                  | LE Confir                       | ADRESSE IPV4                                                                                                    |                    |

### 29. Verrouillez vos notes avec le code de votre iPhone

Il y a également du changement pour les notes. Vous pouvez désormais utiliser le code de l'iPhone pour sécuriser une ou plusieurs notes à la place d'un code créé spécialement pour l'occasion. Touchez les trois petits points puis Verrouiller.

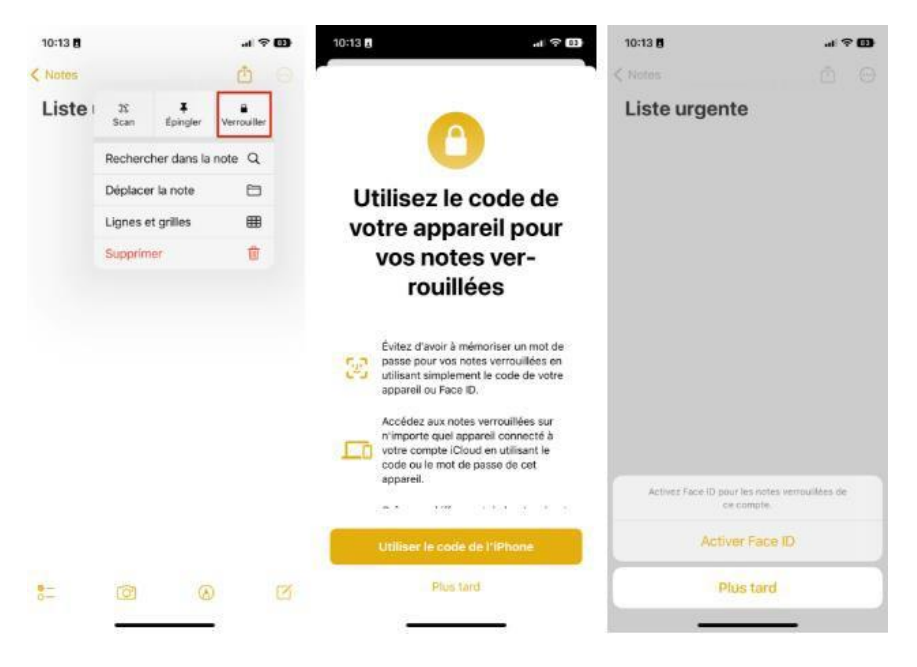

### 30. Programmez vos courriels avec l'application Mail

Du côté de l'application Mail, Apple permet enfin de planifier l'envoi d'un mail. Pour cela il suffit de rester appuyé sur le bouton d'envoi après la rédaction de votre mail, et de choisir un créneau pré-défini ou de régler votre propre date et heure via la fenêtre contextuelle qui s'affiche à l'écran

| 11:26 🖪                 |             |          | -<br>-<br>- | 79        | 11:26               | 1                  |                     |                    |                    | .1              | ି<br>(79      |
|-------------------------|-------------|----------|-------------|-----------|---------------------|--------------------|---------------------|--------------------|--------------------|-----------------|---------------|
| Annuler                 | -           |          |             |           | Annule              | •                  | Envo                | yer plu            | s tard             |                 | ок            |
| Nouv.m                  | nessag      | е        | (           |           | Ce mes<br>l'heure   | sage s<br>de voti  | era env<br>re choix | royé de<br>k. Assu | puis ce<br>rez-vou | t appa<br>s que | reil à<br>cet |
| À: n                    | Envoyer ma  | intenant |             |           | apparei<br>distribu | l reste<br>tion du | en lign<br>I messa  | e pour<br>ige.     | garantii           | ' la            |               |
| Envoyer ce soir à 21:00 |             |          |             |           | Envoyer             |                    |                     | 16 sept. 2022      |                    | 11:26           |               |
| Objet :                 | Envoyer plu | s tard   |             | -         | Sept                | embre              | 2022                | >                  |                    | <               | >             |
| Test                    |             |          |             |           | LUN.                | MAR.               | MER.                | JEU.               | VEN.               | SAM.            | DIM.          |
| Bonne journée,          |             |          |             |           |                     |                    |                     |                    |                    |                 |               |
| Mathieu Grumi           | iaux        |          |             |           |                     |                    |                     |                    |                    |                 |               |
|                         |             |          |             |           |                     |                    |                     |                    | 16                 | 17              | 18            |
| «Test»                  | Tests       | Tester   | r           | <         | 19                  | 20                 | 21                  | 22                 | 23                 | 24              | 25            |
| a z e                   | r t y       | u i      | 0           | р         | 26                  | 27                 | 28                  | 29                 | 30                 |                 |               |
| q s d                   | f g h       | jk       | 1           | m         |                     |                    |                     |                    |                    |                 |               |
| ☆ w x                   | c v k       | n        | '           | $\otimes$ |                     |                    |                     |                    |                    |                 |               |
| 123                     | espace      |          | reto        | ur        |                     |                    |                     |                    |                    |                 |               |
|                         |             |          | Ç           | <u>l</u>  |                     |                    |                     |                    |                    |                 |               |

#### 31. Retrouvez vos messages supprimés (iPhone)

Vous avez effacé un message ou une conversation trop rapidement? Pas de panique, l'application Messages propose désormais une nouvelle option pour les retrouver et les récupérer durant une période de 30 jours. Pour accéder à cette option, il suffit de cliquer sur le bouton « Modifier » en haut à gauche de l'écran, puis sur « Afficher "Suppressions récentes" »

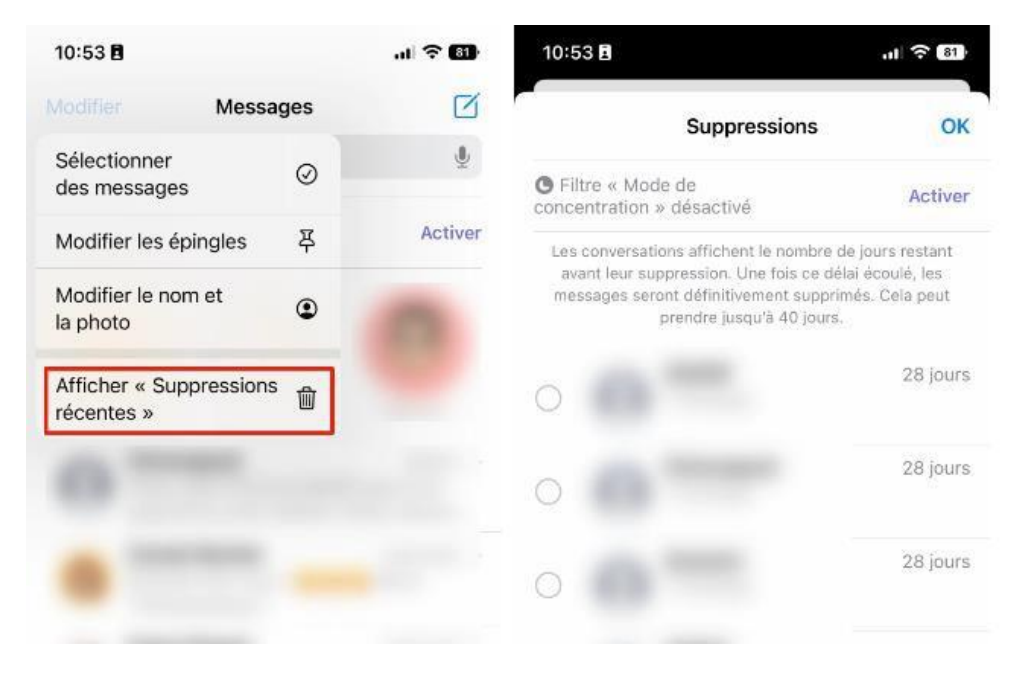

### 32. Annulez l'envoi d'un e-mail (iPhone)

Mail, le client de messagerie natif d'iOS, permet désormais d'annuler l'envoi d'un e-mail envoyé un peu trop rapidement. À l'instar de <u>Gmail</u>, le client de messagerie d'Apple affiche maintenant un bouton pour **Annuler l'envoi** en bas de l'écran dès que vous avez appuyé sur le bouton d'Envoi. Par défaut, vous disposez d'une dizaine de secondes ou plus pour annuler l'envoi d'un message après avoir pressé le bouton d'envoi.

| 11:32 |                             |         | 11:32            |                          |          | 11:33                    | al 🕈 🖽         |
|-------|-----------------------------|---------|------------------|--------------------------|----------|--------------------------|----------------|
|       | Réglages                    |         |                  | Mail                     |          | < Mail 🛛 Délai d'annulat | ion de l'envoi |
| 505   | Appel d'urgence             |         | Mercada la re    | us récent en haut        |          |                          |                |
| ۲     | Notifications d'exposition  |         | message ie pi    |                          |          | Non                      |                |
|       | Batterie                    |         | Fils de discus:  | sion complets            |          | 10 secondes              |                |
|       | Confidentialité et sécurité |         | Action du fil m  | nasqué Marquer co        | mme lu > | 20 secondes              |                |
|       |                             |         | Options pour     | les expéditeurs blo      | qués >   | 20 secondes              |                |
|       | Ann Store                   |         | Bloqués          |                          |          | 30 secondes              |                |
| 2     | Contract Assolution         |         |                  |                          |          |                          |                |
| -     | Cartes et Apple Pay         |         | REDACTION        |                          |          |                          |                |
| 0     |                             |         | M'ajouter en C   | CCI                      |          |                          |                |
|       | Mots de passe               |         | Marquer les a    | dresses                  | Non >    |                          |                |
|       | Mail                        | <u></u> | Augmenter l'in   | ndentation               | Oui >    |                          |                |
|       | Contacts                    |         | Pièces jointes   | dans les réponses        | Lors >   |                          |                |
| -     | Calendrier                  |         | Signature        |                          |          |                          |                |
|       | Notes                       |         | Compte par d     | éfaut                    | Gmail >  |                          |                |
|       | Rappels                     |         | Les messages cré | iés en dehors de Mail se |          |                          |                |
| *     | Dictaphone                  |         | ENVOI            | er ce compte par oniau   |          |                          |                |
|       | Téléphone                   |         | Délai d'annula   | tion de l'envoi 10       | secon >  |                          |                |
|       | Messages                    |         |                  |                          |          |                          |                |
| -     | FacaTion                    |         | 0                | 01net.com                |          |                          |                |

# 33. Supprimez facilement les photos dupliquées

Vous avez sans aucun doute plusieurs dizaines, voire centaines ou milliers de clichés dupliqués dans la pellicule de votre iPhone sans même le savoir. Pour vous en rendre compte, ouvrez l'application **Photos**, puis dans l'onglet **Albums**, faites défiler tous les albums jusqu'à atteindre la catégorie **Autres**. Entrez ensuite dans le menu **Doublons**. Vous verrez automatiquement le nombre de photos et de vidéos dupliquées stockées dans la mémoire de votre iPhone.

Appuyez ensuite sur le bouton **Fusionner**, puis dans le pop-up qui s'ouvre, sur **Fusionner 2** éléments pour que les images dupliquées n'en fassent plus qu'une. Si trop de doublons sont détectés, appuyez sur le bouton **Sélectionner** en haut à droite, puis sur **Tout sélectionnez** en haut à gauche. Appuyez enfin sur le bouton **Fusionner** présent en bas au centre de l'écran, puis choisissez si vous souhaitez **Fusionner les x copies exacte**s uniquement, ou si vous préférez **Fusionner l'ensemble des éléments**.

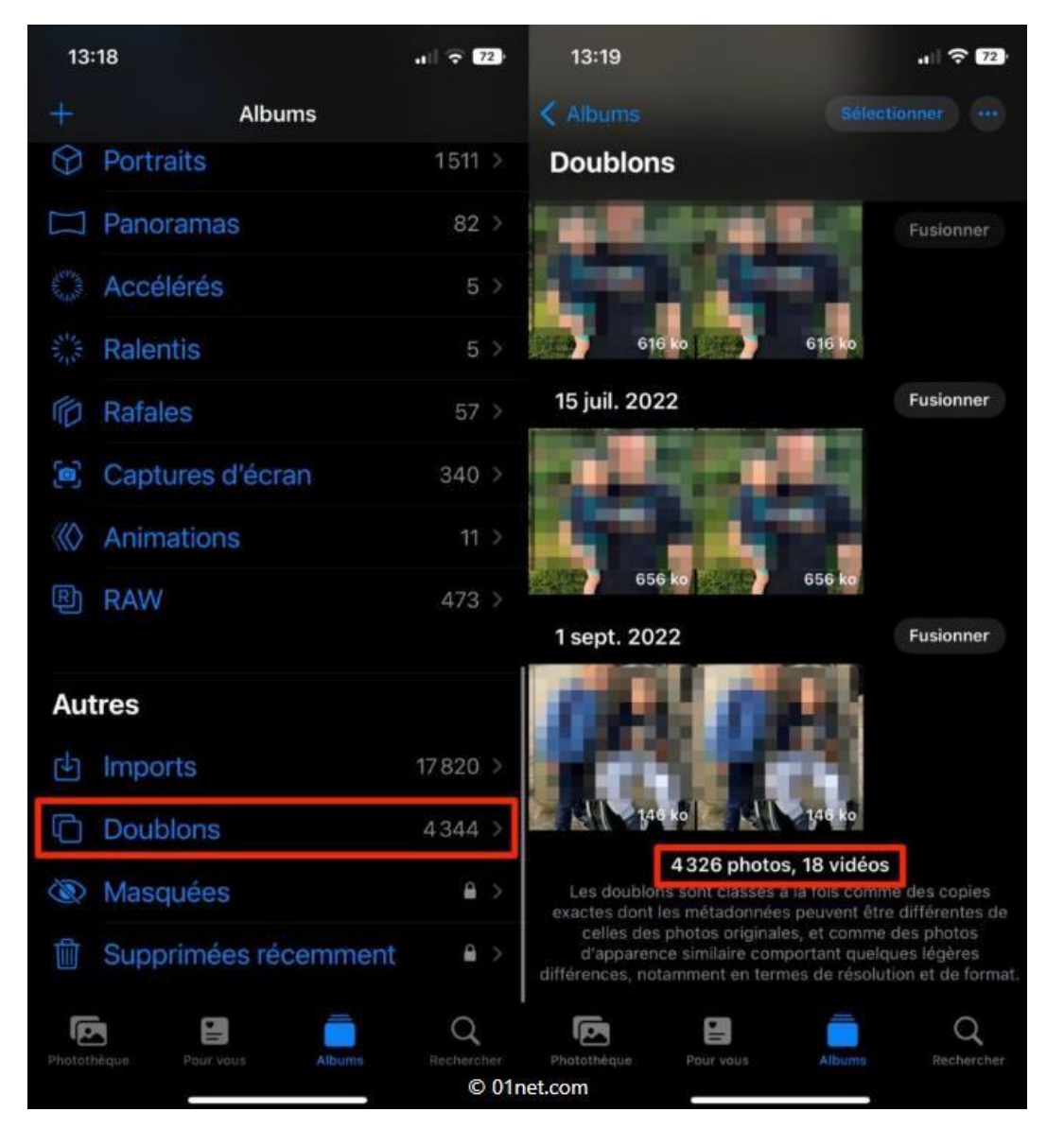

### 34. Ajoutez Note rapide dans le Control Center

Apple ajoute dans iOS 16 une fonction bien pratique qui existe déjà sur iPadOS et macOS : **Note rapide**. Pour en profiter, il faut dans un premier temps activer son affichage au sein du centre de contrôle.

Ouvrez les **Réglages** d'iOS, entrez dans **Centre de contrôle**, et appuyez sur le bouton + vert affiché à côté de l'option **Note rapide**. Le raccourci **Note Rapide** est à présent affiché dans les **Commandes incluses**. Vous pouvez modifier, si vous le souhaitez, son ordre d'affichage dans le Centre de contrôle en le faisant remonter dans la liste à l'aide de la poignée figurée par trois traits superposés, présente à droite.

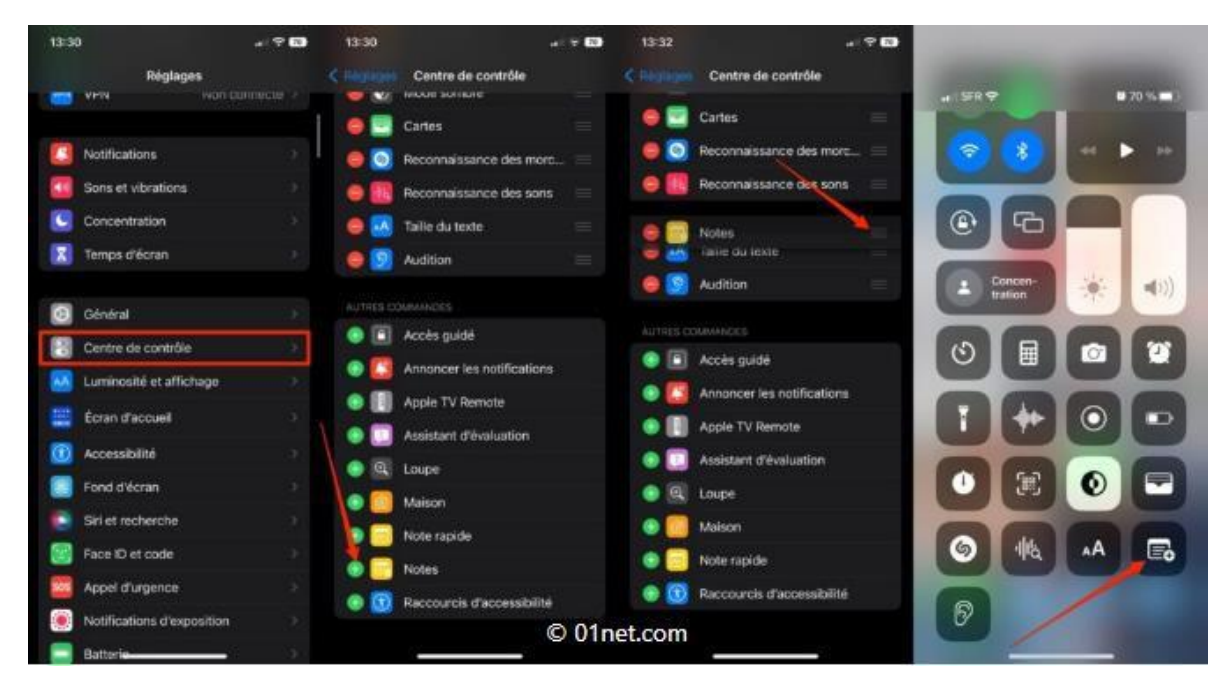

### 35. Utilisez l'appareil photo pour convertir des devises et traduire des langues. *iPhone*

L'Appareil Photo d'iOS gagne de nouvelles fonctionnalités. Sans doute inspiré par Google Lens, Apple offre à son appareil photo des capacités de traducteur et de convertisseur de devises.

Pour ce faire, ouvrez l'**Appareil photo** et pointez-le vers du texte ou un prix. Lorsque le texte est détecté, un **encadré jaune** apparaît. Appuyez alors sur le bouton d'**extraction du texte** affiché en bas de l'écran. Après analyse par iOS, un bouton **Traduire** devrait également faire son apparition. En appuyant sur celui-ci, le texte traduit devrait s'afficher automatiquement à l'écran.

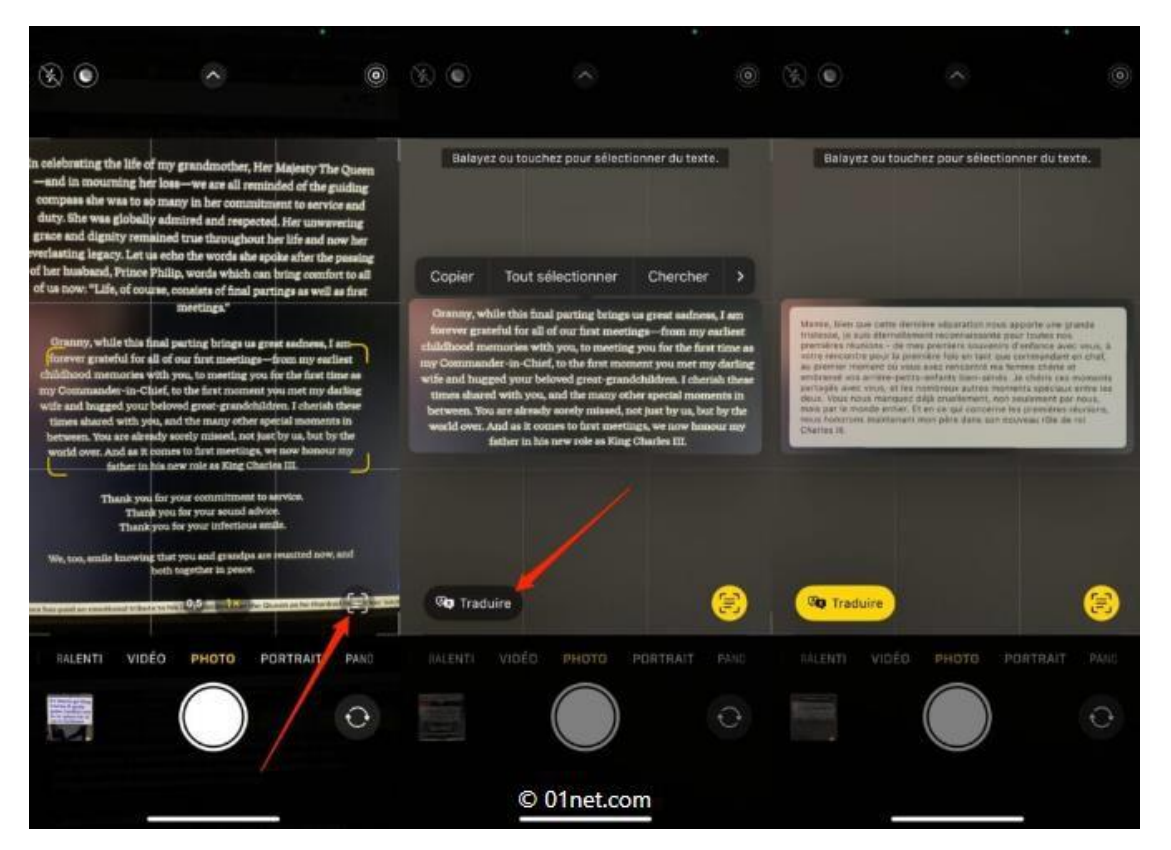

### 36. Détourez facilement des sujets sur une image

Voici sans doute l'une des fonctionnalités parmi les plus fun inaugurées sur iOS 16. Qui peut à présent détourer automatiquement les sujets de vos photos afin que vous puissiez les partager dans un message, un e-mail, ou tout simplement pour les conserver tels quels dans la pellicule.

La procédure pour détourer le sujet d'une image est par ailleurs ultra simple. Vous n'avez en effet qu'à maintenir votre doigt appuyé sur celui-ci pour le voir se détacher de son arrière-plan. Vous pourrez alors le copier dans le presse-papiers d'iOS pour le coller dans un mail ou un message, ou choisir l'une des options de partage proposées. Vous pouvez également glisser l'élément détouré pour le déposer directement dans une autre application.

# 37. Notifications

Les réglages des notifications apparaissent lorsque vous installez une application provenant de l'App Store qui utilise le service de notification Push d'Apple. Les applications utilisent des notifications Push pour vous prévenir de l'existence de nouvelles informations, même si l'application n'est pas ouverte. Les notifications varient d'une application à l'autre, mais il peut s'agir d'alertes texte ou sonores et d'une pastille numérotée sur l'icône de l'application, sur l'écran d'accueil. Vous pouvez désactiver les notifications si vous ne souhaitez pas être averti ou souhaitez économiser la charge de votre batterie.

Pour activer et désactiver toutes les notifications : Dans Réglages, touchez Notifications, puis activez ou désactivez l'option Notifications.

**Pour activer ou désactiver les sons, les alertes ou les pastilles pour une application :** Dans Réglages, touchez Notifications, choisissez l'application dans la liste, puis choisissez les types de notification à activer ou désactiver.

# 38. Mode Avion

Le mode Avion (iPad Wi-Fi + 3G uniquement) désactive les fonctionnalités sans fil de l'iPad afin d'être en conformité avec les réglementations aériennes.

Pour activation ou désactiver le mode Avion : Dans Réglages, touchez Mode Avion pour l'activer ou le désactiver.

Lorsque le mode Avion est activé, une icône d'avion apparaît dans la barre d'état en haut de l'écran. Les signaux Wi-Fi et Bluetooth ne sont pas émis et la réception GPS est désactivée, ce qui désactive de nombreuses fonctionnalités iPad. Vous ne pourrez plus :

- envoyer et recevoir des messages électroniques ;
- naviguer sur Internet ;
- synchroniser vos contacts, calendriers et signets;
- visionner des vidéos YouTube ;
- · obtenir l'emplacement de lieux sur une carte ;
- utiliser l'iTunes Store et l'App Store.

Si cela est autorisé par l'opérateur de l'avion et par les lois et réglementations en vigueur, vous pouvez continuer à utiliser l'iPad pour :

- écouter de la musique et visionner des vidéos ;
- afficher votre calendrier ;
- afficher des photos ;
- prendre des notes ;
- lire les messages électroniques enregistrés sur votre iPad ;
- utiliser les appareils Bluetooth.

### 39. Wi-Fi

Les réglages Wi-Fi déterminent si l'iPad utilise des réseaux locaux Wi-Fi pour se connecter à Internet. Si aucun réseau Wi-Fi n'est disponible ou que vous avez désactivé le mode Wi-Fi, l'iPad se connecte à Internet via votre réseau de données cellulaires (iPad Wi-Fi + 3G uniquement), si disponible. Vous pouvez utiliser Mail, Safari, YouTube, l'iTunes Store et l'App Store à travers une connexion de données cellulaires.

**Pour activer et désactiver le mode Wi-Fi :** Choisissez Wi-Fi, puis activez ou désactivez le mode Wi-Fi.

**Pour rejoindre un réseau Wi-Fi :** Choisissez Wi-Fi, patientez quelques instants pendant que l'iPad détecte les réseaux à portée puis sélectionnez un réseau. Si nécessaire, saisissez un mot de passe et touchez Rejoindre. (Les réseaux qui nécessitent un mot de passe sont accompagnés d'une icône en forme de cadenas .)

Une fois que vous avez rejoint un réseau Wi-Fi, l'iPad s'y connecte automatiquement chaque fois que le réseau est à portée. Si plusieurs réseaux déjà utilisés se trouvent à portée, l'iPad se connecte au dernier réseau utilisé.

Lorsque l'iPad est connecté à un réseau Wi-Fi, l'icôr Wi-Fi située dans la barre d'état en haut de l'écran indique la puissance du signal. Le nombre de barres affichées est proportionnel à la qualité du signal.

# Pour régler l'iPad de manière qu'il confirme l'accès à un nouveau réseau : Choisissez Wi-Fi, puis activez ou désactivez l'option « Confirmer l'accès ».

Lorsque vous essayez d'accéder à Internet (avec par exemple Safari ou Mail) et que vous n'êtes pas à portée d'un réseau Wi-Fi précédemment utilisé, l'iPad recherche un autre réseau. L'iPad affiche une liste de tous les réseaux Wi-Fi disponibles que vous pouvez choisir. Une icône en forme de cadenas apparaît à côté de chaque réseau exigeant un mot de passe. Si l'option « Confirmer l'accès » est désactivée, vous devez rejoindre manuellement un réseau pour vous connecter à Internet lorsqu'aucun réseau déjà utilisé ni aucun réseau de données cellulaires n'est disponible.

Pour oublier un réseau de sorte que l'iPad ne s'y connecte plus automatiquement : Choisissez Wi-Fi, puis touchez à Côté d'un réseau auquel vous vous êtes connecté précédemment. Touchez ensuite « Oublier ce réseau ». **Pour rejoindre un réseau Wi-Fi fermé :** Pour vous connecter à un réseau Wi-Fi ne figurant pas dans la liste des réseaux, sélectionnez Wi-Fi > Autre et saisissez le nom du réseau. Si le réseau requiert un mot de passe, touchez Sécurité, sélectionnez le type de sécurité qu'utilise le réseau puis saisissez le mot de passe.

Afin de vous connecter à un réseau fermé, vous devez en connaître le nom, le mot de passe et le type de sécurité.

Certains réseaux Wi-Fi peuvent nécessiter la saisie d'informations supplémentaires, par exemple un identifiant client ou une adresse IP statique. Demandez à votre administrateur réseau quels réglages utiliser.

**Pour ajuster les réglages de connexion à un réseau :** Choisissez Wi-Fi puis touchez à côté d'un réseau.

### 40. Données cellulaires (iPhone)

Utilisez les réglages de données cellulaires (iPad Wi-Fi + 3G uniquement) pour activer et désactiver les Données à l'étranger, modifier les informations de votre compte ou ajouter un code PIN pour verrouiller la carte micro SIM.

**Pour activer ou désactiver le réseau de données cellulaires :** Choisissez Données cellulaires, puis activez ou désactivez Données cellulaires.

**Pour activer ou désactivation l'option Données à l'étranger :** Choisissez Données à l'étranger, puis activez ou désactivez Données à l'étranger.

**Pour afficher les informations relatives à votre compte :** Pour visualiser ou modifier les informations relatives à votre compte, touchez Visualiser le compte.

**Pour ajouter un code PIN à la carte micro SIM :** Pour ajouter un code PIN de verrouillage de votre carte micro SIM, touchez PIN de la carte SIM.

### 41. Luminosité et fond d'écran

Utilisez les réglages Luminosité pour ajuster la luminosité de l'écran à un niveau confortable. Pour personnaliser votre iPad, utilisez les réglages Fond d'écran.

**Pour régler la luminosité de l'écran :** Choisissez Affichage et Luminosité, puis faites glisser le curseur.

**Pour régler l'ajustement automatique de la luminosité de l'iPad :** Choisissez Luminosité, puis activez ou désactivez Réglage automatique. Si Réglage automatique est activé, l'iPad ajuste la luminosité de l'écran en fonction des conditions d'éclairage actuelles à l'aide du capteur de lumière ambiante intégré.

Une image de fond d'écran s'affiche lorsque vous déverrouillez l'iPad. Elle est visible sur les écrans d'accueil. Vous pouvez sélectionner l'une des images fournies avec l'iPad, une image que vous avez enregistrée sur votre iPad ou une photo de votre Photothèque.

**Pour choisir le fond d'écran :** Touchez Fond d'écran, puis touchez une image et effectuez l'une des opérations suivantes :

- Pour utiliser une image en tant qu'arrière-plan de l'écran de verrouillage, touchez Écran verrouillé.
- Pour utiliser une image en tant qu'arrière-plan de l'écran d'accueil, touchez Écran d'accueil.
- Pour utiliser une image en tant qu'arrière-plan de l'écran de verrouillage et de l'écran d'accueil, touchez Les deux.

# 42. Diaporama photo

Le mode transforme l'iPad en un diaporama photo. Choisissez les transitions et les photos à afficher. Choisissez si vous souhaitez effectuer un zoom sur les visages ou choisir aléatoirement les photos.

Pour activer le mode: Diaporama.

# 43. Général

Les réglages Général comprennent la date et l'heure, la sécurité, le réseau et d'autres réglages ayant un effet sur plusieurs applications. Ces réglages permettent également d'obtenir des informations concernant l'iPad et de restaurer les réglages d'origine de l'iPad.

### 44. Informations

Choisissez **Généra**l > Informations pour obtenir des renseignements sur l'iPad :

- Informations sur le réseau
- Nombre de morceaux, de vidéos et de photos contenus la capacité totale de stockage ;
- Espace disponible
- Version du logiciel
- · Numéros de série et de modèle
- · Adresses de données cellulaires (iPad Wi-Fi + 3G uniquement), Wi-Fi et Bluetooth
- Mentions légales et informations réglementaires

# 45. Sons

**Pour régler le volume des alertes :** Choisissez **Sons**, puis faites glisser le curseur. Si aucun morceau ou vidéo n'est en cours, utilisez les boutons de volume sur le côté de l'iPad.

**Pour régler le son des alertes et des effets :** Choisissez **Sons**, activez et désactivez les éléments en fonction de vos préférences.

Vous pouvez configurer l'iPad de manière à émettre un son lorsque vous exécutez les actions suivantes :

- Réception d'un message électronique
- Envoid'un message électronique
- Réception d'une alerte d'événement que vous avez configurée
- · Verrouillage de l'iPad
- · Saisie à l'aide du clavier

# 46. Bluetooth

L'iPad peut se connecter à des écouteurs et des claviers Bluetooth pour une écoute et une saisie sans fil. Consultez la section « Bluetooth.

**Pour activer et désactiver le mode Bluetooth :** Choisissez Général > Bluetooth, puis activez ou désactivez Bluetooth. Lorsque Bluetooth est activé, l'icône Bluetooth figure dans la barre d'état en haut de l'écran.

### 47. Service de localisation

Service de localisation permet à des applications telles que Plans de recueillir et d'utiliser des données basées sur votre emplacement. Service de localisation n'établit pas de lien entre les données recueillies et vos informations personnelles. Votre position approximative est calculée à l'aide des données disponibles provenant des réseaux locaux Wi-Fi (si Wi-Fi est activé). L'iPad Wi-Fi + 3G utilise également les réseaux cellulaires et le GPS afin de déterminer votre emplacement.

Vous pouvez désactiver Service de localisation si vous ne souhaitez pas utiliser cette fonction. Si vous désactivez Service de localisation, vous serez invité à le réactiver chaque fois qu'une application tente d'utiliser cette fonction.

Pour activer et désactiver Service de localisation : Choisissez Général > Confidentialité et sécurité > Service de localisation, puis activez ou désactivez l'option Service de localisation.

Pour économiser la charge de la batterie, désactivez l'option Service de localisation lorsque vous ne l'utilisez pas.

### 48. Verrouillage automatique

Le verrouillage de l'iPad désactive l'affichage de manière à économiser votre batterie et à empêcher toute utilisation de l'iPad par inadvertance.

**Réglage de la durée de déclenchement du verrouillage de l'iPad :** Choisissez **Affichage et luminosité > Verrouillage auto., puis choisissez une durée.** 

### 49. Verrouillage par code

Par défaut, l'iPad ne vous oblige pas à saisir un code pour le déverrouiller. Pour davantage de sécurité, vous pouvez créer un code.

**Pour définir un code :** Choisissez Touch **ID et code** et saisissez un code à 4 chiffres, puis saisissez à nouveau le code, à titre de vérification. L'iPad vous oblige ensuite à saisir le code servant à le déverrouiller ou permettant d'afficher les réglages de verrouillage par code.

**Pour désactiver le verrouillage par code :** Choisissez **Touch ID et code**, saisissez le code en question, touchez Désactiver le code, puis saisissez à nouveau votre code actuel.

**Pour changer le code :** Choisissez **Touch ID et code**, saisissez votre code, puis touchez Changer le code. Saisissez à nouveau votre ancien code encore actif, puis saisissez et confirmez votre nouveau code.

Si vous oubliez votre code, vous devrez restaurer le logiciel de l'iPad. Consultez la section « Suppression d'une sauvegarde » à la page 158.

**Pour régler le délai d'activation du verrouillage par code :** Choisissez **Touch ID et code**, puis saisissez votre code. Touchez Exiger le code, puis sélectionnez le délai d'inactivité de l'iPad avant que la saisie du code soit nécessaire pour le déverrouiller.

**Pour effacer les données après dix tentatives de saisie infructueuses:** Choisissez **Touch ID et code**, saisissez votre code, puis touchez Effacer les données pour activer la fonction.

Après dix tentatives de saisie infructueuses, vos réglages sont réinitialisés à leurs valeurs par défaut. Toutes les informations et tout le contenu sont effacés par la suppression de la clé de chiffrement des données (chiffrement AES 256 bits).

# 50. Restrictions

Vous pouvez définir des restrictions pour l'utilisation de certaines applications et pour le contenu iPod sur l'iPad. Les parents peuvent ainsi restreindre dans les listes de lecture l'accès à la musique dont le contenu est explicite ou désactiver intégralement l'accès à YouTube.

# Pour activer des restrictions :

1 Choisissez Réglages > Temps d'écran puis activer les restrictions.

**Pour désactiver les restrictions :** Réglages > Temps d'écran, puis désactiver les restrictions.

**Pour définir des restrictions d'application :** Activez et désactivez les commandes individuelles afin de définir les restrictions souhaitées. Par défaut, toutes les commandes sont activées (pas de restrictions). Touchez un élément pour le désactiver ou restreindre son utilisation.

Safari est désactivé et son icône est supprimée de l'écran d'accueil. Vous ne pouvez pas utiliser Safari pour naviguer sur le Web ou accéder à des clips web. Il se peut que d'autres applications tierces autorisent la navigation, même si Safari est désactivé.

YouTube est désactivé et son icône est supprimée de l'écran d'accueil.

L'iTunes Store est désactivé et son icône est supprimée de l'écran d'accueil. Vous ne pouvez pas écouter d'extrait, acheter ou télécharger de contenu.

L'App Store est désactivé et son icône est supprimée de l'écran d'accueil. Vous ne pouvez pas installer d'applications sur l'iPad.

Les données relatives à la position ne sont pas fournies aux applications.

**Pour restreindre les achats dans les applications :** Désactivez Achats intégrés. Lorsqu'elle est activée, cette fonction vous permet d'acheter du contenu ou des fonctionnalités supplémentaires dans les applications téléchargées à partir de l'App Store. **Pour définir des restrictions relatives au contenu :** Touchez Contenu et confidentialité. Vous pouvez définir des restrictions à l'aide du système de classification de ce pays pour les catégories de contenu suivantes :

- Musique, podcasts
- Films
- Séries TV
- Applications

# 51. Bouton principal (certains modèles d'iPad)

**Réglages > Accessibilité**. Vous pouvez régler les préférences pour définir l'action lorsque vous appuyez deux fois sur le bouton principal et les recherches de catégories sur la page Spotlight.

Vous pouvez régler l'iPad de sorte que, lorsque vous appuyez deux fois sur le bouton principal, il ouvre l'écran d'accueil, la fonction Rechercher ou iPod.

# 52. Date et heure

Ces réglages s'appliquent à l'heure indiquée dans la barre d'état en haut de l'écran et dans les horloges mondiales et calendriers.

**Pour définir le format 24 heures ou 12 heures de l'iPad :** Choisissez Général > Date et heure, puis activez ou désactivez l'option Réglage automatique. (Cette fonction n'est pas disponible partout.)

**Pour régler la date et l'heure :** Choisissez Général > Date et heure. Touchez Fuseau horaire, puis saisissez le nom d'une grande ville située dans votre fuseau horaire. Touchez le bouton de retour « Date et heure », puis touchez « Régler la date et l'heure » et saisissez la date et l'heure.

# 53. Clavier

**Pour activer et désactiver la correction automatique :** Choisissez Général > Clavier, puis activez ou désactivez l'option Correction automatique.

**Pour activer et désactiver les majuscules automatiques :** Choisissez Général > Clavier, puis activez ou désactivez l'option Majuscules automatiques.

Par défaut, l'iPad capitalise automatiquement les mots lorsque vous tapez un signe de ponctuation terminant une phrase ou un retour à la ligne.

**Pour activer et désactiver le verrouillage des majuscules :** Choisissez Général > Clavier, puis activez ou désactivez l'option Majuscules verrouillées.

**Pour activer et désactiver des claviers internationaux :** Choisissez Général > Claviers > Claviers internationaux et activez les claviers souhaités.

# 54. International

Utilisez les réglages International pour définir la langue de l'iPad, activer ou désactiver les claviers de différentes langues et régler les formats de date, d'heure et de numéro de téléphone de votre région.

**Pour régler la langue de l'iPad :** Sélectionnez Général > Langue, choisissez la langue souhaitée, puis touchez OK.

**Pour activer et désactiver les claviers internationaux :** Choisissez Général > Claviers internationaux, puis activez les claviers souhaités.

Si plusieurs claviers sont activés, touchez et maintenez votre doigt dessus pour afficher un menu avec les claviers. Consultez la section « Claviers internationaux » à la page 22.

**Pour régler les formats de date, d'heure et de numéro de téléphone :** Choisissez Général > Format régional, puis choisissez votre région.

Le format régional détermine également la langue utilisée pour les jours et les mois qui apparaissent dans les applications intégrées de l'iPad.

# 55. Accessibilité

Pour activer les fonctionnalités d'accessibilité, ouvrez les réglages Accessibilité, puis sélectionnez les fonctionnalités souhaitées.

# 56. Réinitialisation de l'iPad

**Pour réinitialiser tous les réglages :** Choisissez Général > Réinitialiser, puis touchez

Réinitialiser tous les réglages.

Vos préférences et réglages sont tous réinitialisés. Les informations telles que vos contacts, calendriers et fichiers multimédias (musique et vidéo) ne sont pas supprimées.

**Pour effacer tout le contenu et les réglages :** Choisissez Général > Réinitialiser, puis touchez « Effacer contenu et réglages ».

Tous vos réglages par défaut sont rétablis et toutes vos informations et votre contenu multimédia sont effacés.

# Pour réinitialiser les réglages réseau : Choisissez Général > Réinitialiser, puis touchez

Réinitialiser les réglages réseau.

Lorsque vous réinitialisez les réglages réseau, la liste des réseaux utilisés précédemment et les réglages VPN qui ne sont pas installés par un profil de configuration sont supprimés. Wi-Fi est désactivé puis réactivé : vous êtes alors déconnecté de tout réseau, le cas échéant. Les réglages Wi-Fi et « Confirmer l'accès » restent activés.

Pour supprimer les réglages VPN installés par un profil de configuration, choisissez Réglages > Général > Profil, puis sélectionnez le profil et touchez Supprimer.

**Pour réinitialiser le dictionnaire clavier :** Touchez Général > Réinitialiser et touchez Réinitialiser le dictionnaire clavier.

Vous ajoutez des mots au dictionnaire du clavier en refusant les mots que l'iPad suggère lors de la frappe. Touchez un mot pour rejeter la correction et ajouter votre mot au dictionnaire clavier. La réinitialisation du dictionnaire clavier efface tous les mots que vous avez ajoutés.

**Pour réinitialiser la disposition de l'écran d'accueil :** Touchez Général > Réinitialiser et touchez Réinitialiser l'écran d'accueil.

**Pour réinitialiser les alertes de localisation :** Choisissez Général > Réinitialiser, puis touchez Réinitialiser alertes de localisation.

Les alertes de localisation correspondent aux requêtes que lancent des applications (par exemple Plans) pour utiliser Service de localisation. L'iPad arrête d'afficher l'alerte associée à une application la deuxième fois que vous touchez OK. Touchez Réinitialiser alertes de localisation pour reprendre l'utilisation des alertes.

# 57. Mail, Contacts, Calendrier

Utilisez les réglages Mail, Contacts, Calendrier pour configurer personnaliser les comptes associés à votre iPad :

# 58. Comptes

La section Comptes vous permet de configurer des comptes sur votre iPad. Les réglages spécifiques qui apparaissent dépendent du type de compte que vous configurez. Votre prestataire de service ou administrateur système doit pouvoir vous fournir les informations nécessaires.

**Pour modifier les réglages d'un compte :** Touchez « Mail, Contacts, Calendrier », choisissez un compte puis effectuez les modifications souhaitées.

Les modifications apportées aux réglages d'un compte sur l'iPad ne sont *pas* synchronisées avec votre ordinateur.

Pour interrompre l'utilisation d'un compte : Touchez « Mail, Contacts, Calendrier », choisissez un compte puis désactivez l'option Compte.

Lorsqu'un compte est désactivé, l'iPad ne l'affiche pas, n'y envoie pas de courrier électronique, ne vérifie pas le courrier électronique associé et ne synchronise aucune autre information avec ce compte tant que vous ne le réactivez pas. **Pour ajuster les réglages avancés :** Touchez « Mail, Contacts, Calendrier », choisissez un compte puis touchez Avancé et effectuez l'une des opérations suivantes :

 Pour indiquer si les brouillons et les messages supprimés sont stockés sur l'iPad ou à distance sur votre serveur de messagerie (comptes IMAP uniquement), touchez Brouillons ou Messages supprimés.

Si vous stockez des messages sur l'iPad, vous pouvez alors les consulter même si l'iPad n'est pas connecté à Internet.

Pour ajuster les réglages SSL et les réglages de mot de passe, touchez Avancé.
Demandez les réglages appropriés à l'administrateur de votre réseau ou à votre fournisseur d'accès à Internet.

**Pour supprimer un compte de l'iPad :** Touchez « Mail, Contacts, Calendrier », choisissez un compte puis faites défiler vers le bas et touchez Supprimer le compte.

La suppression d'un compte équivaut à supprimer l'accès au compte sur votre iPad. Tous les messages électroniques et les informations sur les contacts, calendriers et signets synchronisés avec le compte sont supprimés de l'iPad. La suppression d'un compte ne supprime toutefois pas de votre ordinateur ce compte et les informations associées.

**Pour activer le mode Push :** Touchez « Mail, Contacts, Calendrier » > Nouvelles données, puis activez le mode Push.

**Réglage de l'intervalle de récupération des données :** Touchez « Mail, Contacts, Calendrier » > Nouvelles données, puis choisissez la fréquence d'envoi des nouvelles données.

Limitez cette fréquence pour augmenter l'autonomie de la batterie. La désactivation du mode Push et le réglage de l'option Nouvelles données sur « manuellement » dans l'écran Nouvelles données ne tient pas compte des réglages définis au niveau des différents comptes.

Lorsque le mode Push est désactivé, la fonction Localiser mon iPad ne fonctionne pas.

### 59. Mail

Sauf indication contraire, les réglages de Mail s'appliquent à tous les comptes configurés sur l'iPad.

Pour activer ou désactiver le son des alarmes de message électronique reçu ou envoyé, utilisez les réglages Général > Sons.

**Pour régler le nombre de messages affiché sur l'iPad :** Touchez « Mail, Contacts, Calendrier » > Afficher, puis choisissez un réglage.

Choisissez l'option appropriée pour afficher les 25, 50, 75, 100 ou 200 messages les plus récents. Pour télécharger des messages supplémentaires, dans Mail, faites défiler l'écran vers le bas de votre boîte de réception et touchez Charger les messages suivants.

**Remarque :** Pour les comptes Microsoft Exchange, touchez « Courrier, Contacts, Calendrier », puis choisissez le compte Exchange. Touchez « Courrier : synchroniser », puis choisissez le nombre de jours de courrier que vous souhaitez synchroniser avec le serveur.

Pour régler le nombre de lignes de chaque message affiché en aperçu dans la liste de messages : Touchez « Mail, Contacts, Calendrier » > Aperçu, puis choisissez un réglage.

Vous pouvez choisir d'afficher jusqu'à cinq lignes de chaque message. Cela vous permet de vous faire une idée du contenu des messages figurant dans la liste d'une boîte aux lettres.

**Pour régler une taille de police minimale pour les messages :** Touchez « Mail, Contacts, Calendrier » > Taille des caractères, puis choisissez petite, moyenne, grande, très grande ou géante.

**Pour régler l'affichage par l'iPad des libellés À et Cc dans les listes de messages** : Touchez « Mail, Contacts, Calendrier » puis activez ou désactivez l'option Vignettes À / Cc.

Si l'option Vignettes À / Cc est activée, l'icôr du à côté de chaque message d'une liste indique si le message vous a été directement envoyé ou que vous étiez en copie.

**Pour régler la confirmation de suppression de message sur l'iPad :** Touchez « Mail, Contacts, Calendrier », puis, dans les réglages Mail, activez ou désactivez Confirmer suppression.

**Pour régler si l'iPad doit charger les images distantes automatiquement :** Touchez « Mail, Contacts, Calendrier », puis activez ou désactivez Charger les images.

Si l'option Charger les images est désactivée, vous pouvez charger les images manuellement lors de la lecture du message.

**Pour régler l'envoi automatique de copie par l'iPad pour chaque message envoyé :** Touchez « Mail, Contacts, Calendrier », puis activez ou désactivez l'option « M'ajouter en Cci ».

**Pour ajouter une signature à vos messages :** Touchez « Mail, Contacts, Calendrier » > Signature et tapez une signature.

Vous pouvez régler l'iPad de manière à ajouter une signature (par exemple votre citation favorite ou votre nom, poste et numéro de téléphone) au bas de chaque message que vous envoyez.

### Pour régler le compte de messagerie par défaut : Touchez « Mail, Contacts,

Calendrier » > Compte par défaut, puis choisissez un compte.

Ce réglage détermine le compte à partir duquel est envoyé un message que vous créez sur une autre application iPad, par exemple lorsque vous envoyez une photo à partir de Photos or touchez l'adresse électronique d'une entreprise dans Plans. Pour envoyer le message à partir d'un compte différent, touchez le champ De dans le message puis choisissez un autre compte.

### 60. Contacts

**Pour régler l'ordre des contacts :** Touchez « Mail, Contacts, Calendrier » puis, sous Contacts, touchez Ordre de tri et effectuez l'une des opérations suivantes :

- Pour trier en fonction du prénom, touchez Prénom Nom.
- Pour trier en fonction du nom de famille, touchez Nom Prénom.

**Pour régler l'affichage des contacts :** Touchez « Mail, Contacts, Calendrier » puis, sous Contacts, touchez Ordre d'affichage et effectuez l'une des opérations suivantes :

- Pour afficher le prénom en premier, touchez Prénom Nom.
- Pour afficher le nom de famille en premier, touchez Nom Prénom.

### 61. Calendrier

Pour configurer des alarmes sonores déclenchées à la réception d'une invitation à une réunion : Touchez « Mail, Contacts, Calendrier » puis, sous Calendrier, touchez

« Alerte nouvelle invitation » pour activer l'option.

**Pour régler la durée pendant laquelle les événements de calendrier sont affichés sur l'iPad :** Touchez « Mail, Contacts, Calendrier » > Synchroniser, puis choisissez une durée.

**Pour activer la prise en charge de fuseau horaire dans Calendrier :** Touchez « Mail, Contacts, Calendrier » > Heure locale, puis activez l'option Heure locale. Pour sélectionner un fuseau horaire pour les calendriers, touchez Fuseau horaire et saisissez le nom d'une ville principale.

Lorsque l'option Heure locale est activée, Calendrier affiche les dates et heures des événements dans le fuseau horaire de la ville sélectionnée. Lorsque l'option Heure locale est désactivée, Calendrier affiche les dates et heures des événements dans le fuseau local, tel qu'indiqué par l'heure réseau.

*Important :* Lorsque vous êtes en déplacement, l'iPad peut ne pas afficher les événements ou faire sonner les alertes à la bonne heure locale. Pour régler manuellement la bonne heure, consultez la section « Date et heure » à la page 141.

**Pour configurer des alertes sonores déclenchées à la réception d'une invitation à une réunion :** Touchez « Mail, Contacts, Calendrier » puis, sous Calendrier, touchez « Alerte nouvelle invitation » pour activer l'option.

### 62. Safari

Les réglages Safari vous permettent de sélectionner votre moteur de recherche Internet, de régler les options de sécurité et (pour les développeurs) d'activer le mode de débogage.

### 63. Général

Pour effectuer des recherches sur Internet, vous devez choisir entre Google et Yahoo! comme moteur de recherche par défaut.

**Pour sélectionner un moteur de recherche :** Touchez Safari > Moteur de recherche, puis sélectionnez le moteur de recherche que vous souhaitez utiliser.

Vous pouvez configurer Safari de manière qu'il remplisse les formulaires web automatiquement à l'aide des coordonnées, des noms ou mots de passe que vous avez saisis au préalable, ou les deux.

**Pour activer le remplissage automatique :** Touchez Safari > Auto-remplissage, puis effectuez l'une des opérations suivantes :

• Pour utiliser les informations qui figurent dans Contacts, activez Coordonnées, puis choisissez Mes infos et sélectionnez le contact souhaité.

Safari utilise les informations de Contacts pour remplir les champs de contact des formulaires web.

Pour utiliser les informations des noms et mots de passe, activez Noms, mots de passe.

Lorsque cette fonctionnalité est activée, Safari mémorise les noms et les mots de passe des sites web que vous consultez et remplit automatiquement les champs correspondants lorsque vous consultez à nouveau ces sites web.

• Pour supprimer toutes les informations de remplissage automatique, touchez Tout effacer.

# 64. Sécurité

Par défaut, Safari est réglé pour afficher des fonctions à partir du Web, notamment certains films, animations et applications web. Vous pouvez modifier les réglages de sécurité pour protéger l'iPad des risques potentiels en matière de sécurité sur Internet.

**Pour modifier les réglages de sécurité :** Touchez **Réglages > Safari**, puis effectuez l'une des opérations suivantes :

• Pour déterminer si vous souhaitez être alerté lorsque vous consultez des sites web potentiellement frauduleux, activez ou désactivez Alerte de fraude. L'alerte de fraude vous protège des sites Internet potentiellement frauduleux. Lorsque vous consultez un site suspect, Safari vous prévient et ne charge pas la page

# 65. Musique

Pour régler l'iPad de manière à utiliser les réglages de volume d'iTunes (Égaliseur de volume) : Choisissez Musique, puis activez l'option Égaliseur de volume.

**Pour utiliser l'égaliseur afin de personnaliser le son :** Choisissez Musique > Égaliseur, puis sélectionnez un réglage d'égaliseur.

**Pour régler un volume maximal :** Choisissez Musique > Volume maximum, puis faites glisser le curseur pour régler le volume maximum.

Touchez Verrouiller le volume maximum pour affecter un code de manière à éviter que le réglage ne soit modifié.

# 66. Photos

Utilisez les réglages Photos pour indiquer la façon dont les diaporamas affichent vos photos.

**Pour régler la durée d'affichage de chaque diapositive :** Touchez Photos > Afficher chaque photo, puis sélectionnez la durée.

Pour régler un effet de transition : Touchez Photos > Transition, puis sélectionnez un effet de transition. Si l'iPad est connecté à un écran externe, touchez Fondu.

Pour **régler la répétition des diaporamas :** Touchez Photos, puis activez ou désactivez l'option Boucle.

**Pour régler l'apparition des photos en ordre aléatoire ou trié :** Touchez Photos, puis activez ou désactivez l'option Aléatoire.

### 67. Organiser ses apps dans des dossiers

Vous pouvez organiser vos apps dans des dossiers pour les trouver plus facilement depuis les pages de votre écran d'accueil.

# Créer des dossiers

1. Sur l'écran d'accueil, touchez n'importe quelle app et maintenez le doigt dessus, puis touchez « Modifier l'écran d'accueil ».

Les apps commencent à s'animer.

- 2. Pour créer un dossier, faites glisser une app vers une autre app.
- 3. Faites glisser d'autres apps dans le dossier.

Vous pouvez placer plusieurs pages d'apps dans ce dossier.

4. Pour renommer le dossier, maintenez le doigt dessus, touchez Renommer, puis saisissez un nouveau nom.

Si les apps commencent à s'animer, touchez l'arrière-plan de l'écran d'accueil et réessayez.

5. Lorsque vous avez fini, touchez OK.

Pour supprimer un dossier, touchez le dossier pour l'ouvrir, puis faites glisser toutes les apps en dehors de celui-ci. Le dossier est alors automatiquement supprimé.